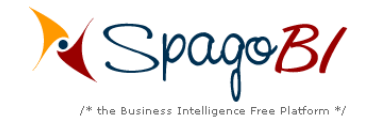

# Comment utiliser l'installeur de SpagoBI 1.9.4

#### Auteurs

Zerbetto Davide Yannick LE NY

### Traducteur

Yannick LE NY

Comment utiliser l'installeur SpagoBI 1.9.4 - 14 Septembre 2008 - pag. 1 de 17

C O M M O N S D E E D

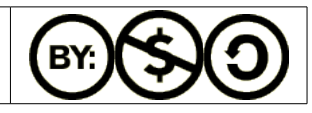

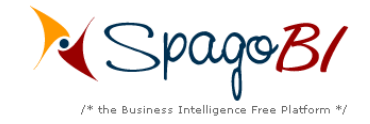

Comment utiliser l'installeur de SpagoBI 1.9.4

### Index

| 1 VERSION                                                     | <u>3</u>  |
|---------------------------------------------------------------|-----------|
| 2 BUT DU DOCUMENT                                             | 3         |
| 3 REFERENCES                                                  | 3         |
| 4 PRÉREQUIS SYSTÈME                                           | <u>3</u>  |
| 5 INTRODUCTION À LA PROCÉDURE D'INSTALLATION DE LA PLA        | ATEFORME  |
| <u>SPAGOBI 1.9.4</u>                                          | 4         |
| 5.1 Choix du serveur                                          | 4         |
| 5.3 Configuration de l'entrepôt de données (Data Warehouse)   |           |
| 5.4 Sélection du chemin de l'interpréteur Perl                | 9         |
| 5.5 Sélection du chemin du portail eXo-Portal                 | 10        |
| 5.6 Sélection du dépôt local                                  |           |
| 5.7 Quand l'installation est terminée                         | 12        |
| 6 OPERATIONS DE POST-INSTALLATION                             | 13        |
| 6.1 Corrections des bugs et problèmes                         | 13        |
| 6.2 Paramétrage du chemin des logiciels nécessaires à SpagoBI |           |
| 6.3 Francisation du portail                                   |           |
| 7 INFORMATIONS COMPLÉMENTAIRES                                | 16        |
| 7.1 Aide                                                      | <u>16</u> |
| 7.2 Tutoriel                                                  | <u>16</u> |
| 7.3 DOCUMENTATION DE SPAGOBI                                  | 16        |
| 7.4 DOCUMENTATIONS ET TUTORIELS DU PORTAIL EXO-PORTAL         |           |

Comment utiliser l'installeur SpagoBI 1.9.4 - 14 Septembre 2008 - pag. 2 de 17

C O M M O N S D E E D

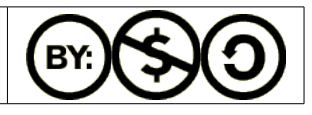

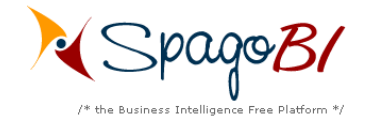

# **1** Version

| Version/Release n° :           | 1.0                                                                                                    | Data Version/Release : | 28 Mars 2007      |  |
|--------------------------------|----------------------------------------------------------------------------------------------------|------------------------|-------------------|--|
| Description de la mise à jour: | Comment utiliser l'installeur de SpagoBI 1.9.2                                                                              |                        |                   |  |
| Version/Release n° :           | 1.1                                                                                                    | Data Version/Release : | 2 Avril 2007      |  |
| Description de la mise à jour: | Révision par Zerbetto Davide                                                                                                |                        |                   |  |
| Version/Release n° :           | 1.2                                                                                                    | Data Version/Release : | 25 Juillet 2007   |  |
| Description de la mise à iour: | Comment utiliser l'installeur de SpagoBI 1.9.3<br>Mis à jour par Zerbetto Davide                                            |                        |                   |  |
| Version/Release n° :           | 1.3                                                                                                    | Data Version/Release : | 23 Août 2008      |  |
| Description de la mise à jour: | Comment utiliser l'installeur de SpagoBI 1.9.4<br>Mise à jour et traduction de ce document en français<br>par Yannick LE NY |                        |                   |  |
| Version/Release n° :           | 1.4                                                                                                    | Data Version/Release : | 14 Septembre 2008 |  |
| Description de la mise à jour: | Ajout des chapitres : Opérations de post-installation et informations complémentaires.<br>Mis à jour par Yannick LE NY      |                        |                   |  |

# 2 But du document

Ce document explique comment utiliser l'installeur de SpagoBI 1.9.4.

# **3 References**

Certaines des informations de ce document ont comme source la documentation suivante:

- Framework de la pateforme d'informatique décisionnelle SpagoBI (disponible à <u>http://spagobi.eng.it/</u>)
- Plateforme de portail Exo-Portal (disponible à <u>http://www.exoplatform.com</u>)

# 4 Prérequis système

Les prérequis système pour l'installation de SpagoBI sont les suivants:

- JDK version 1.5.x
- OpenOffice 2.x (pour la création de booklets): une variable d'environnement nommée OPENOFFICE\_HOME qui doit pointer vers le répertoire d'installation d'OpenOffice ou la variable d'environnement PATH doit contenir le répertoire du programme d'installation d'OpenOffice.
- 512 Mo de mémoire (recommendé);

Comment utiliser l'installeur SpagoBI 1.9.4 - 14 Septembre 2008 - pag. 3

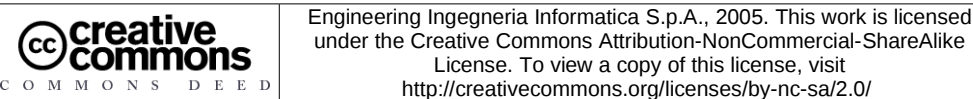

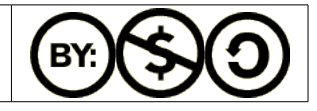

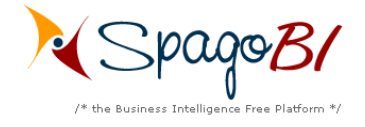

un interpreteur Perl (pour l'execution de travaux basés sur Perl avec SpagoBITalendEngine, • c'est le moteur ETL de SpagoBI).

# 5 Introduction à la procédure d'installation de la Plateforme SpagoBI 1.9.4

Avant de pouvoir installer la Plateforme SpagoBI, vous devrez télécharger le fichier SpagoBIInstaller-1.9.4-xxx.zip, ensuite vous le dézipperez et lancerez le fichier

- StartSpagoBIIntaller.bat (Utilisateurs de MS Windows)
- StartSpagoBIIntaller.sh (Utilisateurs de Unix/Linux)

Ensuite l'installeur démarre and il vous guidera durant les étapes de l'installation de la Plateforme SpagoBI.

Ici ci-dessous, nous expliquerons le déroulement des différentes étapes que vous rencontrerez durant la procédure d'installation.

### 5.1 Choix du serveur

(CC)

| <b>.</b> | IzPack - Installation de SpagoBI –                                                       |      | × |
|----------|------------------------------------------------------------------------------------------|------|---|
|          | Merci de preciser le type de serveur sur lequel vous voulez installer SpagoBl:<br>Tomcat |      |   |
| (Créé    | avec IzPack - http://izpack.org/) ape 4 sur 12  Suivant  Suivant  Suivant                | tter |   |

La Plateforme SpagoBI doit être installée sur un serveur existant qui est déjà installé sur votre ordinateur. Le serveur peut être Tomcat, JBoss ou JOnAS (vous pouvez choisir) et doit avoir une installation d'eXo-Portal déjá existante.

Comment utiliser l'installeur SpagoBI 1.9.4 - 14 Septembre 2008 - pag. 4

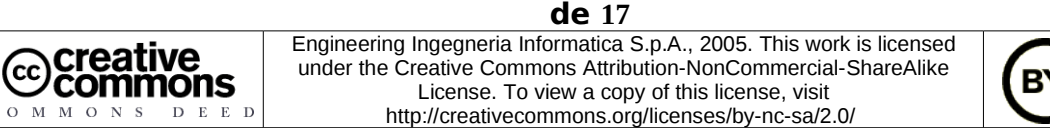

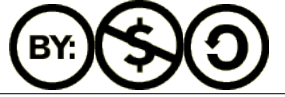

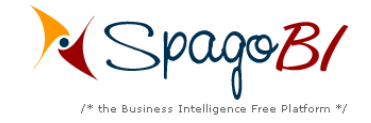

Les serveurs possibles pour la Plateforme SpagoBI 1.9.4 sont:

- 1. Tomcat 5.0.28 avec eXo-Portal 1.1.4
- 2. JBoss 4.0.3SP1 avec eXo-Portal 1.1.2
- 3. JOnAS 4.7.4 avec eXo-Portal 1.1.3

Si vous n'avez aucun des serveurs ci-dessous sur votre ordinateur, vous devez procéder comme indiqué ci-dessous:

- Tomcat 5.0.28 with eXo-Portal 1.1.4 téléchargement d'eXoPortal-tomcat-1.1.4.zip à: http://forge.objectweb.org/project/download.php? group\_id=151&file\_id=8171 dézippez le dans un répertoire local et le travail est terminé.
- 2. JBoss 4.0.3SP1 with eXo-Portal 1.1.2 téléchargement de jboss-4.0.3SP1.zip à: http://sourceforge.net/project/showfiles.php? group\_id=22866&package\_id=16942&release\_id=365509 téléchargement d'eXoPortal-jboss-1.1.2.zip à: http://forge.objectweb.org/project/download.php? group\_id=151&file\_id=6228 ensuite suivez les instructions du manuel d'installation de SpagoBI avec Jboss AS. Le nom du fichier de ce manuel est SpagoBI\_eXoPortal\_JBoss\_Installation\_Manual-1.4.5.pdf.zip. Téléchargement ici : http://forge.objectweb.org/project/showfiles.php?group\_id=204
- 3. JOnAS 4.7.4 with eXo-Portal 1.1.3

téléchargement de jonas4.7.4-tomcat5.5.15.tgz à: http://forge.objectweb.org/project/download.php? group\_id=5&file\_id=6132 téléchargement d'eXoPortal-JOnAS-1.1.3.zip à: http://forge.objectweb.org/project/download.php? group\_id=151&file\_id=6838 ensuite suivez les instructions du manuel d'installation de SpagoBI avec JonAS. Le nom du fichier de ce manuel est SpagoBI\_eXoPortal\_JOnAS\_Installation\_Manual-1.4.5.pdf.zip. Téléchargement ici : http://forge.objectweb.org/project/showfiles.php?group\_id=204

L'installation de SpagoBI requiert l'écrasement de certains fichiers existants sur le serveur, donc il vous est recommandé d'installer SpagoBI sur un serveur vierge.

Quand un des serveurs ci-dessus sera correctement installé, vous pourrez commencer la procédure d'installation de SpagoBI en choisissant le type de serveur.

Comment utiliser l'installeur SpagoBI 1.9.4 - 14 Septembre 2008 - pag. 5 de 17

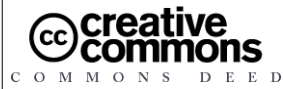

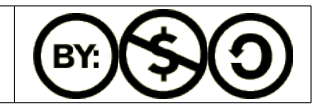

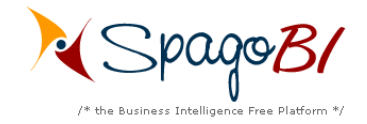

Comment utiliser l'installeur de SpagoBI 1.9.4

# 5.2 Sélection des paquets

| <b>.</b> * | IzPack - Installation de SpagoBI                                   | - 🗆 X     |
|------------|--------------------------------------------------------------------|-----------|
| 🄑 Cł       | noisissez ici les paquetages à installer :                         |           |
| 💡 No       | te : les paquetages grisés ne sont pas optionnels.                 |           |
|            | Fichiers d'installation                                            | 5,86 MB   |
| <b>~</b>   | SpagoBI-1.9.4                                                      | 23,53 MB  |
|            | SpagoBIBirtReportEngine-1.9.4                                      | 33,46 MB  |
|            | SpagoBIGeoEngine-1.9.4                                             | 5,76 MB   |
|            | SpagoBIJasperReportEngine-1.9.4                                    | 10,91 MB  |
|            | SpagoBIJPivotEngine-1.9.4                                          | 16,66 MB  |
|            | SpagoBIQbeEngine-1.9.4                                             | 16,45 MB  |
|            | SpagoBIWekaEngine-1.9.4                                            | 8,52 MB   |
|            | SpagoBITalendEngine-1.9.4                                          | 9,22 MB   |
|            | ExoProfileAttributesManagerModule-1.9.4                            | 88,63 KB  |
|            | SpagoBIBookletsComponent-1.9.4                                     | 1,46 MB   |
|            | Documents d'exemple de la Demo de SpagoBl                          | 19,42 MB  |
|            | Documents d'Audit et de Suivi(Monitoring) de la Plateforme SpagoBl | 1,31 MB   |
|            | Documentation                                                      | 8,94 MB   |
| Des        | cription                                                           |           |
| Espace     | e total requis :                                                   | 161,59 MB |
| Espace     | e disque disponible :                                              | 12,57 GB  |
| (Créé      | avec IzPack - http://izpack.org/)                                  |           |
| Γ          | Etape 5 sur 12 🕞 Précédent 🌍 Suivant                               | 😣 Quitter |
|            |                                                                    |           |

Les paquets disponibles sont détaillés ci-dessous:

- Fichiers d'installation (librairies, fichiers de configuration, etc.): ce paquet est obligatoire;
- Base de SpagoBI: ce paquet est obligatoire;
- Moteurs externes de SpagoBI : ils sont tous optionnels;
- ExoProfileAttributesManagerModule: module de gestion des attributs de chaque profil pour le portail eXo-Portal: il est optionnel;
- SpagoBIBookletsComponent: module pour la creation de booklets (Open Office est requis): il est optionnel;
- Exemples pour SpagoBI (documents d'exemple de la Demo de SpagoBI et le portail d'exemple 'sbiportal' avec des utilisateurs et groupes preconfigures pour la démo): ils sont tous optionnels;

Comment utiliser l'installeur SpagoBI 1.9.4 - 14 Septembre 2008 - pag. 6 de 17

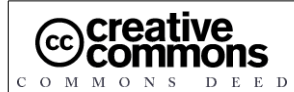

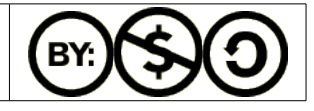

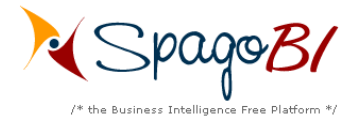

Documents d'Audit et de Suivi(Monitoring) de SpagoBI. Le portail d'exemple 'sbiportal' est inclus, avec un utilisateur 'biadmin/biadmin' preconfigure et ayant ces documents d'administration sur ces pages. Ce sont documents d'administration prédéfinis qui analysent la performance d'exécution et de configuration de documents analytiques. Ils listent quels sont les paramètres qui utilisent une certaine contrainte ou une certaine liste de valeurs, lesquels des documents utilisent un certain paramètre; ils détaillent la configuration des documents (nombre de requêtes exécutées, temps d'exécution moyen et resultat final) et lancent la configuration des données statistiques (les plus utilisés des roles d'execution et des modalités). Vous pouvez les garder (et evidemment personnaliser) pour surveiller votre environnement: ils sont tous optionnels;
Documentation de SpagoBI: il est optionnel.

Vous pouvez choisir les moteurs externes de SpagoBI à installés selon vos conditions.

Vous pouvez aussi choisir d'installer ou non les documents d'exemple de la démo de SpagoBI et /ou les documents d'Audit et de Suivi(Monitoring).

ATTENTION: Les exemples de démo de SpagoBI contiennent des documents pour tous les moteurs supportés par SpagoBI. Si vous excluez certains de ces moteurs pendant la procédure d'installation, les exemples appropriés ne fonctionneront pas !!

Comment utiliser l'installeur SpagoBI 1.9.4 - 14 Septembre 2008 - pag. 7 de 17

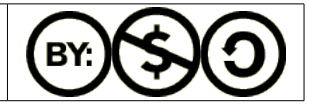

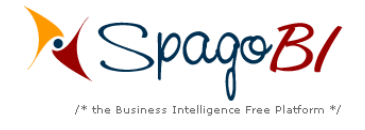

# 5.3 Configuration de l'entrepôt de données (Data Warehouse)

| 👫 IzPack - Installation de SpagoBI 🚽 🗕                                                 |    | × |
|----------------------------------------------------------------------------------------|----|---|
| Indiquez les parametres de connection de votre Entrepot de<br>donnees(Data WareHouse): |    |   |
| Pilote(Driver):                                                                        |    |   |
| org.hsqldb.jdbcDriver 👻                                                                |    |   |
| URL de connection:                                                                     |    |   |
|                                                                                        |    |   |
| Nom d'utilisateur:                                                                     |    |   |
| Mot de passe:                                                                          |    |   |
| (Créé avec IzPack – http://izpack.org/)                                                |    | _ |
| Etape 6 sur 12 🕝 Précédent 🕤 Suivant 😣 Quitt                                           | er | ] |

Seulement dans le cas où vous décidez de ne pas installer les exemples de la démo de SpagoBI, l'installeur vous demandera les paramètres de la connection pour votre entrepôts de données (data warehouse) ( pilote(driver), url de connection, nom d'utilisateur et mot de passe).

Les SGBD (serveurs de base de données) disponibles sont Hsqldb, Oracle, Postgresl ou MySql. Si vous avez décidé d'installer les exemples de la démo de SpagoBI, l'installeur ne vous demandera aucun paramètre de connection puisque l'entrepôt de données est supposé être une base de données

Hsql de démonstration qui sera automatiquement installée sur votre ordinateur.

© creative commons

DEED

OMMONS

Comment utiliser l'installeur SpagoBI 1.9.4 - 14 Septembre 2008 - pag. 8

de 17 Engineering Ingegneria Informatica S.p.A., 2005. This work is licensed

under the Creative Commons Attribution-NonCommercial-ShareAlike License. To view a copy of this license, visit

http://creativecommons.org/licenses/by-nc-sa/2.0/

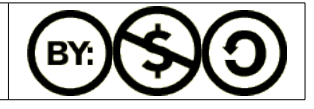

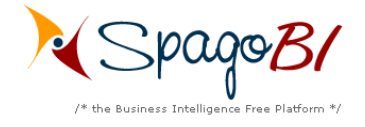

# 5.4 Sélection du chemin de l'interpréteur Perl

| 📲 🛛 IzPack - Installation de SpagoBI 🛛 🚽 🗖 🗙                                                                                                    |
|----------------------------------------------------------------------------------------------------|
|                                                                                                    |
|                                                                                                    |
|                                                                                                    |
| Pour pouvoir executer les travaux(jobs) ETL utilisant Perl, SpagoBITalendEngine a besoin d'une<br>installation d'un interpreteur Perl en local. Si vous avez un interpreteur Perl installe sur votre<br>ordinateur, selectionnez son repertoire racine dans le champ ci-dessous. Autrement vous<br>aurez la possibilite d'executer seulement des travaux(jobs) utilisant Java, aucun de ceux |
| utilisant Perl; cliquez sur 'Suivant' et ignorez le message d'avertissement.                                                                                                    |
| Selectonner le repertoire racine de l'installation de votre interpreteur Perl:                                                                                                    |
| Ct/Peri                                                                                                    |
|                                                                                                    |
|                                                                                                    |
| (Créé avec IzPack – http://izpack.org/)                                                                                                    |
| Etape 7 sur 12 🕞 Précédent 🕤 Suivant 😣 Quitter                                                                                                    |

Si vous choisissez d'installer SpagoBITalendEngine (le moteur ETL de SpagoBI pour des travaux(jobs) conçus avec Talend Open Studio), puisqu'il requiert un interpréteur Perl en local pour les travaux (jobs) basés sur Perl, la procédure vous demandera le chemin de la racine du répertoire de l'interpréteur.

Si vous n'avez pas d'interpréteur Perl installé sur votre ordinateur, vous aurez la possibilité d'exécuter seulement des travaux(jobs) basé sur Java, aucun de ceux basés en Perl; cliquez sur 'Suivant' et ignorez le message d'erreur.

Comment utiliser l'installeur SpagoBI 1.9.4 - 14 Septembre 2008 - pag. 9

**de** 17

© creative commons

DEED

O M M O N S

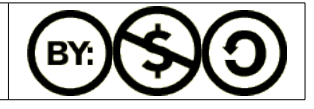

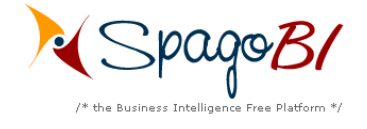

# 5.5 Sélection du chemin du portail eXo-Portal

| <b>.</b>            | IzPack - Installation de SpagoBI –                     |      | × |
|---------------------|--------------------------------------------------------|------|---|
|                     |                                                        |      |   |
|                     |                                                        |      |   |
|                     |                                                        |      |   |
|                     |                                                        |      |   |
| - 4                 |                                                        |      |   |
| Selectionnez le     | repertoire d'installation de votre portail eXo-Portal: |      |   |
| C\$\exo-tomcat      | Parcourir                                              |      |   |
|                     |                                                        |      |   |
|                     |                                                        |      |   |
|                     |                                                        |      |   |
|                     |                                                        |      |   |
| (Créé avec IzPack - | - http://izpack.org/)                                  |      | _ |
| Etape               | 8 sur 12 ( 😚 Précédent 🧊 Suivant 😡 Qui                 | tter |   |

Yvous devez sélectionner le répertoire de base où le serveur (hébergeant eXo portal) est installé. Voir le précédent chapitre "**Choix du server**".

Comment utiliser l'installeur SpagoBI 1.9.4 - 14 Septembre 2008 - pag. 10 de 17

C O M M O N S D E E D

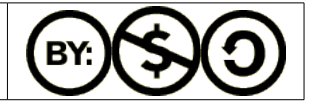

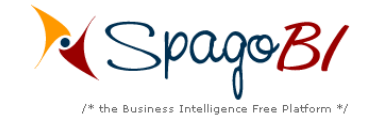

# 5.6 Sélection du dépôt local

|                                         | IzPack - Inst                                   | allation de S                             | pagoBl                                                      | - 0                    | × |
|-----------------------------------------|-------------------------------------------------|-------------------------------------------|-------------------------------------------------------------|------------------------|---|
|                                         |                                                 |                                           |                                                             |                        |   |
|                                         |                                                 |                                           |                                                             |                        |   |
|                                         |                                                 |                                           |                                                             |                        |   |
| Maintenant que vo                       | ous avez selectionne                            | le repertoire du d                        | epot local. Comme expliqu                                   | e                      |   |
| precedemment, le<br>dans ce fichier d'i | s paquets binaires di<br>nstallation. Si vous a | e la base de Spago<br>vez deja execute c  | ette procedure d'installation                               | pas inclus<br>on ou si |   |
| vous avez manuel<br>seront telecharge   | lement telecharge les<br>s. Autrement selectio  | s paquets, selectio<br>Innez un repertoir | onnez le repertoire ou les p<br>re vide: les paquets seront | aquets                 |   |
| automatiquement                         | telecharges dans cel                            | lui-ci depuis un de                       | epot a distance.                                            |                        |   |
| 襘 Selectionnez l                        | e chemin de votre de                            | pot local de Spago                        | oBI:                                                        |                        |   |
| C:\spagobi\repo                         | sitory                                          |                                           | Parcourir                                                   |                        |   |
|                                         |                                                 |                                           |                                                             |                        |   |
|                                         |                                                 |                                           |                                                             |                        |   |
| (Créé avec IzPack                       | - http://izpack.org/) -                         |                                           |                                                             |                        | _ |
| Etape                                   | 9 sur 12                                        | 🛛 🔾 Précédent                             | 💽 Suivant 🛛 🔞                                               | 🖲 Quitter              |   |

L'installeur ne contient pas tous les paquets nécessaires pour l'installation mais il a la possibilité de les télécharger automatiquement depuis le dépôt ObjectWeb (c'est le dépôt à distance). Plus précisément, les paquets bainaire de la base de SpagoBI et des moteurs externes ne sont pas inclus; ils seront téléchargés dans un répertoire local de votre choix (cest le dépôt local)).

Afin d'éviter des téléchargements lourds et en doublons, l'installeur vous demandera si vous avez un dépôt local, puisque peut-être vous avez téléchargés les paquets manuellement auparavant ou vous avez installé SpagoBI 1.9.4 en utilisant le même installeur une autre fois auparavant: si vous êtes dans ce cas, vous devez sélectionner le répertoire où les paquets binaires ont été téléchargés. Dans le cas contraire, si c'est la première fois que vous utilisez cet installeur, sélectionnez juste un répertoire vide: les paquets binaires seront téléchargés ici et vous aurez la possibilité de l'utiliser comme un dépôt local durant les prochaines procédures d'installation.

Ensuite l'installeur exécutera toutes les opérations requises.

Comment utiliser l'installeur SpagoBI 1.9.4 - 14 Septembre 2008 - pag. 11 de 17

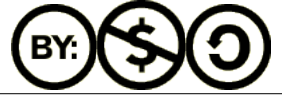

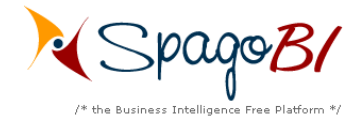

# 5.7Quand l'installation est terminée ...

Avant de pouvoir commencer à travailler avec SpagoBI, il reste quelques opérations manuelles à réaliser et qui n'ont pu pour l'instant être automatisée.

Merci donc d'effectuer les taches indiquées dans Opérations de post-installation du chapitre 6.

Ensuite si vous voulez commencer à travailler avec la plateforme SpagoBI, donnez un coup d'oeil dans la documentation SpagoBI Quick Start: vous verrez comment configurer les documents, les paramètres et ainsi de suite.

Si vous voulez changer ou personnaliser l'installation, donnez un coup d'oeil sur la documentation de SpagoBI (How To and Installation Manual).

#### Utiliser le portail de démo :

- Aller dans le menu "Spago Bi Platform", puis lancez "Start SpagoBI Platform" ou lancez le script StartSpagoBI.sh (Linux/Unix) ou StartSpagoBI.bat (Ms Windows) dans votre repertoire JBOSS\_HOME ou TOMCAT\_HOME
   Le serveur lboss ou Tomcat se lance Attendez 1mn le temps que le serveur soit
- 2) Le serveur Jboss ou Tomcat se lance. Attendez 1mn le temps que le serveur soit complètement démarré.
- 3) Lancez votre navigateur web et accédez à la page <u>http://localhost:8080/sbiportal</u>
- 4) Connectez vous avec un d'un identifiant de la page et le mot de passe est le meme que l'identifiant pour tous les comptes.

Comment utiliser l'installeur SpagoBI 1.9.4 - 14 Septembre 2008 - pag. 12 de 17

C O M M O N S D E E D

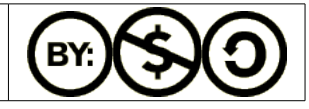

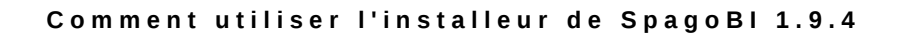

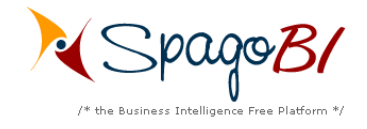

# **6** Operations de post-installation

### 6.1 Corrections des bugs et problèmes

a) correction de l'erreur du au portail liferay

Pour eviter l'erreur : 11:40:19,616 ERROR [[jsp]] Servlet.service() for servlet jsp threw exception java.lang.ClassNotFoundException: com.liferay.taglib.portlet.ActionURLTei

voir http://forge.objectweb.org/forum/forum.php?thread\_id=5494&forum\_id=862

Ici le JBOSS\_HOME pour l'exemple est C:\jboss-4.0.3SP1\_spagobi\_1.9.4 donc le fichier à supprimer sera C:\jboss-4.0.3SP1\_spagobi\_1.9.4\server\default\deploy\exoplatform.sar\spagobi.war\WEB-INF\tlds\liferay-portlet.tld ou ici le TOMCAT\_HOME est C:\exo-portal-1.1.4 donc supprimer le fichier à supprimer sera C:\exo-portal-1.1.4\webapps\SpagoBI\WEB-INF\tlds\liferay-portlet.tld

Ce fichier est nécessaire pour le portail Liferay, or ici on utilise le portail exo-portal.

### **6.2** Paramétrage du chemin des logiciels nécessaires à SpagoBI

SpagoBi nécessite plusiers logiciels annexes comme Java et OpenOffice pour fonctionner en totalité.

Au debut de ce document, il vous est demandé de paramétrer les variables JAVA\_HOME et OPEN\_OFFICE pour votre systeme. Si vous ne savez pas comment faire ou avez plusieurs version de Java ou d'OpenOffice, nous allons voir comment paramétrer ces derniers pour SpagoBI.

Pour OpenOffice :

Utilisateurs de MS Windows Editez le fichier OOStart.bat dans votre répertoire JBOSS HOME ou TOMCAT HOME Enlever la commande rem devant cette ligne : rem set OPENOFFICE\_HOME="C:\Program Files\OpenOffice.org 2.4" et paramétrez le chemin de l'installation de votre OpenOffice pour la variable **OPENOFFICE HOME** 

• Utilisateurs de Linux/Unix Editez le fichier OOStart.sh dans votre répertoire JBOSS\_HOME ou TOMCAT\_HOME

Comment utiliser l'installeur SpagoBI 1.9.4 - 14 Septembre 2008 - pag. 13

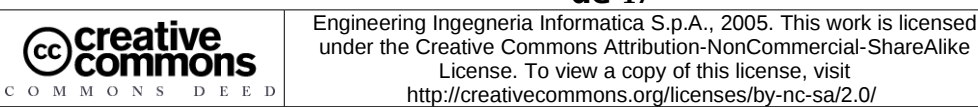

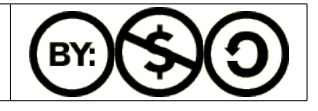

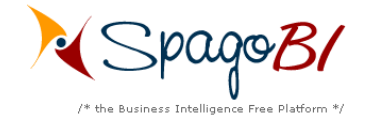

Enlever le caractère # devant cette ligne : # OPENOFFICE\_HOME\_BIN=/usr/bin et paramétrez le chemin de votre binaire soffice pour la variable OPENOFFICE\_HOME\_BIN

#### Pour Java :

Utilisateurs de MS Windows
 Editez le fichier StartSpagoBI.bat dans votre répertoire JBOSS\_HOME ou TOMCAT\_HOME
 Enlever la commande rem devant ces 2 lignes :
 rem set JAVA\_HOME\_BIN="C:\Program Files\Java\jdk1.5.0\_15\"

rem set PATH=%PATH%;%JAVA\_HOME\_BIN et paramétrez le chemin de votre binaire java.exe pour la variable JAVA\_HOME\_BIN

- Utilisateurs de Linux/Unix Editez le fichier StartSpagoBI.sh dans votre répertoire JBOSS\_HOME ou TOMCAT\_HOME Enlever le caractère # devant ces 2 lignes : # JAVA\_HOME\_BIN="/usr/bin/"
- # PATH=%PATH%;%JAVA\_HOME\_BIN et paramétrez le chemin de votre binaire java pour la variable JAVA\_HOME\_BIN

### **6.3** Francisation du portail

Si vous souhaitez avoir en partie des menus et messages du portail en français, il faudra exécuter quelques opérations complémentaires.

Dans le repertoire french-patch de l'archive de SpagoBI Installer, vous trouverez des fichiers de mise à jour en français de SpagoBI.

Note : la francisation n'est pas complète, connectez-vous donc avec le compte biadmin pour voir le plus de menus en français.

Copier sbiportal.script dans le répertoire C:\jboss-4.0.3SP1\_spagobi\_1.9.4\temp\data avec JBOSS\_HOME pour l'exemple qui est ici <u>C:\jboss-4.0.3SP1 spagobi 1.9.4</u> ou vers C:\exo-portal-1.1.4\temp\data avec TOMCAT\_HOME qui est <u>C:\exo-portal-1.1.4</u> Attention, il faut écraser ou renommer le fichier biportal.script existant.

Copier sbiportal.war dans le répertoire C:\jboss-4.0.3SP1\_spagobi\_1.9.4\server\default\deploy\exoplatform.sar avec JBOSS\_HOME pour l'exemple qui est ici <u>C:\jboss-4.0.3SP1\_spagobi\_1.9.4</u>

Comment utiliser l'installeur SpagoBI 1.9.4 - 14 Septembre 2008 - pag. 14

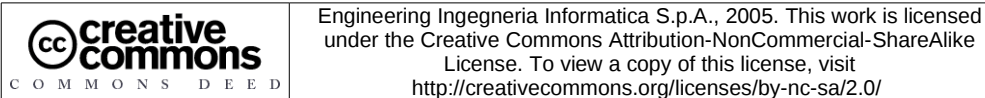

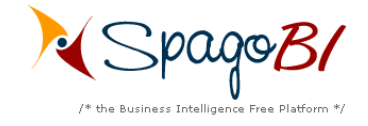

ou vers C:\exo-portal-1.1.4\webapps avec TOMCAT\_HOME qui est <u>C:\exo-portal-1.1.4</u> Attention, il faut ecraser ou deplacer (ailleursdes repertoires Jboss ou Tomcat) le fichier sbiportal.war existant.

Comment utiliser l'installeur SpagoBI 1.9.4 - 14 Septembre 2008 - pag. 15 de 17

C O M M O N S D E E D

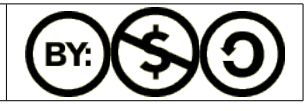

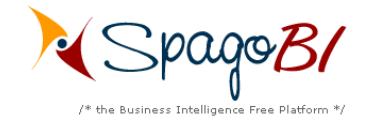

# **7** Informations complémentaires

### **7.1** Aide

Vous pouvez trouvez de l'aide pour l'installation et la configuration de SpagoBi sur des forums. Les 2 principaux forums sont :

#### En anglais :

http://forge.objectweb.org/forum/forum.php?forum id=862

**En français :** http://www.developpez.net/forums/f884/bases-donnees/business-intelligence/spagobi/

# 7.2 Tutoriel

Il existe un ensemble de tutoriels en anglais développé en flash à l'adresse suivante :http://spagobi.org/ecm/faces/public/guest/home/solutions/spagobi/tutorial

La société Altic a rédigé une petite FAQ visuelle pour SpagoBI qui est disponible ici :http://www.altic.org/actualite/98.shtml ou directement par l'URL : http://www.altic.org/medias/document/petite\_aide\_visuelle\_spagobi.pdf

# **7.3** Documentation de SpagoBI

SpagoBI dispose de documentations qui sont axés sur un ou des sujets précis. Ces documentations se trouvent à l'url : http://forge.objectweb.org/project/showfiles.php?group\_id=204\_dans la partie SpagoBI Documentation 1.9.4.

Les documentations à regarder sont : QuickStart-0.9.4, SpagoBI\_How\_To\_1.7 et ensuite la documentation associée à votre serveur d'application (Tomcat, Jboss, Jonas) ou votre portail (Exo\_Portal, Liferay).

### **7.4** Documentations et tutoriels du portail Exo-Portal

La documentation sur le portail Exo-Portal 1.1.x utilisé par SpagoBI est disponible ici :

#### Guide administrateur d'Exo-Portal :

DEED

creative

commons

(CC)

оммоля

http://download.forge.objectweb.org/exoplatform/exo-portal-1.x-admin-guide.pdf

Comment utiliser l'installeur SpagoBI 1.9.4 - 14 Septembre 2008 - pag. 16

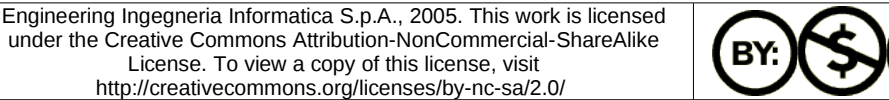

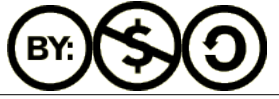

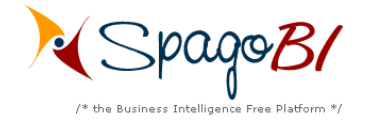

#### Guide utilisateur d'Exo-Portal :

http://download.forge.objectweb.org/exoplatform/exo-portal-1.x-user-guide.pdf

#### **Tutoriels en Flash sur Exo-Portal :**

http://download.forge.objectweb.org/exoplatform/exo-portal-1.x-community-1.swf http://download.forge.objectweb.org/exoplatform/exo-portal-1.x-community-2.swf http://download.forge.objectweb.org/exoplatform/exo-portal-1.x-render.swf

Comment utiliser l'installeur SpagoBI 1.9.4 - 14 Septembre 2008 - pag. 17 de 17

C O M M O N S D E E D

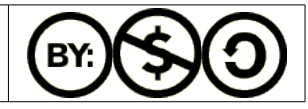